| Document ID: MIREGISTRY-FS-02 | Effective Date: 2024/03/14 |
|-------------------------------|----------------------------|
| Version: 1.0                  |                            |
| Document Title:               |                            |
| 精神疾患レジストリePRO システム機能仕様書       |                            |
| 精神疾患レジストリePRO システム機能仕様書       |                            |

# 精神疾患レジストリePROシステム 機能仕様書

| 作成日 | 2024年3月13日              |  |
|-----|-------------------------|--|
| 作成者 | 株式会社アクセラの時日             |  |
|     | 石田 精一郎 使是日子             |  |
| 承認日 | 2024年3月14日              |  |
| 承認者 | 国立精神・神経医療研究センター         |  |
|     | 病院 臨床研究·教育研修部門 情報管理·解析部 |  |
|     | 小居秀紀                    |  |

# 目次

| 1. 栈 | 幾能概要                                   | 3  |
|------|----------------------------------------|----|
| 1.1. | . 利用環境                                 | 3  |
| 1.2. | アカウント権限設定                              | 3  |
| 2. e | ePRO 機能                                | 4  |
| 2.1. | . ログイン                                 | 4  |
| 2.2. | ログアウト                                  | 5  |
| 2.3. | . パスワード変更                              | 6  |
| 2.4. | . メール受信                                | 6  |
| 2.5. | . 調査票の回答                               | 7  |
| 3. 事 | 事務局向け機能                                | 10 |
| 3.1. | . ログイン                                 | 10 |
| 3.2. | 症例情報の閲覧                                | 13 |
| 3.3. | . 入力状況・リマインダタイミング閲覧                    | 15 |
| 3.4. | デーダのダウンロード                             |    |
| 3.5. | . メールアドレスの変更                           | 17 |
| 3.6. | . パスワードの変更                             |    |
| 4. 管 | 管理者向け機能                                | 19 |
| 4.1. | . 調査票の設定                               | 19 |
| 4.2. | 株造定義書・変数対応表・値対応表の出力構造定義書・変数対応表・値対応表の出力 | 22 |
| 4.3. | マスタ管理                                  | 23 |
| 5. シ | ンステム間連携機能                              | 27 |
| 5.1. | . 統合データベースシステムへの症例データ JSON 出力          | 27 |
| 5.2. | 統合データベースシステムへの回答データ CSV 出力             | 27 |
| 6. 作 | 付録                                     |    |
| 6.1. | 動作環境                                   |    |
| 6.2. |                                        |    |
| 6.3. | . パスワード変更時のパスワード要件                     |    |
| 6.4. | . ePRO 機能リマインドメール送信仕様                  |    |
| 6.5. | ePRO 入力状況確認アイコン詳細                      |    |
| 6.6. | 。ePRO 対象調査票 (年齡別)                      |    |
| 6.7. | ·                                      |    |
| 6.8. | ePRO 閲覧・再編集可否の設定                       |    |
|      |                                        |    |

# 1. 機能概要

# 1.1. 利用環境

| 利用区分       | OS                                                   | 推奨ブラウザ                                                            | 端末に関する備考   |
|------------|------------------------------------------------------|-------------------------------------------------------------------|------------|
| 事務局        | PC:Windows10 以降                                      | Chrome、Edge、Firefox<br>の各最新版                                      | タブレット端末は除く |
| 研究対象者/ePRO | PC:Windows10 以降<br>スマートフォン:iOS14 以<br>降、Android 9 以降 | PC: Chrome、Edge、<br>Firefox の各最新版<br>スマートフォン: 各 OS のデ<br>フォルトブラウザ | タブレット端末は除く |

# 1.2. アカウント権限設定

システム内のユーザの種類と権限は、以下となります。

| 権限      | 研究対象者 | NCNP 事務局 | アクセライト管理者 |
|---------|-------|----------|-----------|
| ePRO 機能 | 0     | —        | _         |
| 事務局向け機能 | _     | 0        | 0         |
| 管理者向け機能 | _     | —        | 0         |

# 2. ePRO 機能

# 2.1. ログイン

未ログイン状態でシステム URL にアクセスすると、以下のログイン画面が表示されます。ユーザ名とパスワードを入力 しログインができます。

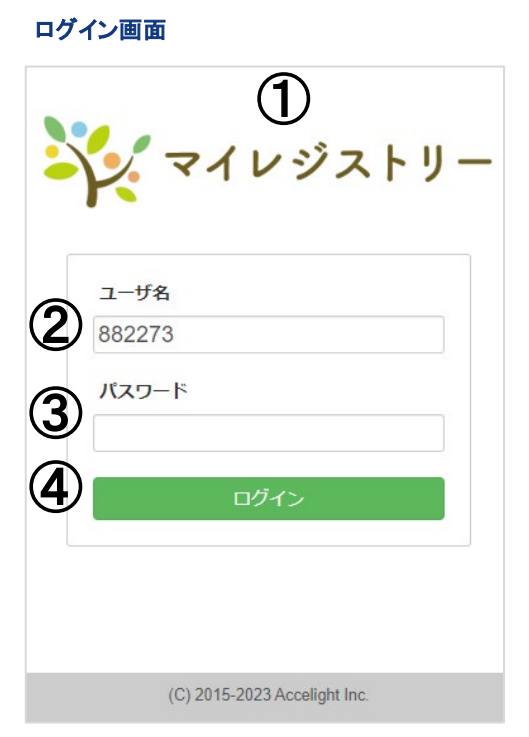

#### <ログイン画面の説明>

| () <b>□</b> ⊐ | 本研究プロジェクト用のロゴが表示されます。                                      |
|---------------|------------------------------------------------------------|
| ②ユーザ名         | ユーザ名を入力する欄です。登録完了後画面から遷移したときは、自動で当該ユーザのユ<br>ーザ名が入力済みの状態です。 |
| ③パスワード        | パスワードを入力する欄です (パスワードの伏せ字で表示されます)。                          |
| ④ログインボタン      | ユーザ名とパスワードを入力後に押下すると、ログイン後の画面に遷移します。                       |

#### 2.2. ログアウト

ログイン後は以下のアンケートタブ画面が表示されます。精神疾患レジストリ個人情報管理システムにて ePRO 不使用を選択した場合、アンケートは表示されません。

| アンケート                                                                                                    |                        |                       |
|----------------------------------------------------------------------------------------------------|------------------------|-----------------------|
| れたです。<br>れたです。<br>れたのです。<br>れたのである。<br>れたのである。<br>れたのである。<br>れたのである。<br>れたのである。<br>によっていた。<br>れたのである。<br>によっていた。<br>たっていた。<br>たっていた。<br>たっていた。<br>たったのである。<br>たった。<br>たった。<br>たった。<br>たった。<br>たった。<br>たった。<br>たった。<br>たっ | 」項目が8件ありま<br>□ 入力を開始して | ます。<br>てください。         |
|                                                                                                    | 1                      | 過去の回答も表示              |
| 調査名                                                                                                    | 受付期間                   | 入力状況                  |
| ベースライン                                                                                                    | 2023/10/04             | ● 未入力                 |
| PANAS                                                                                                    | ~                      | <sup>編集</sup>         |
| ベースライン                                                                                                    | 2023/10/04             | ●未入力                  |
| BISBAS                                                                                                    | ~                      | <sup>編集</sup>         |
| ベースライン                                                                                                    | 2023/10/04             | ● 未入力                 |
| STAI                                                                                                    | ~                      | <sup>編集</sup>         |
| ベースライン                                                                                                    | 2023/10/04             | ● 未入力                 |
| PSQI                                                                                                    | ~                      | <sup>編集</sup>         |
| ベースライン ISI                                                                                                    | 2023/10/04<br>~        | ●未入力<br>編集            |
| ベースライン                                                                                                    | 2023/10/04             | ●未入力                  |
| HAS                                                                                                    | ~                      | <sup>編集</sup>         |
| ベースライン EQ-                                                                                                    | 2023/10/04             | ● 未入力                 |
| 5D-5L                                                                                                    | ~                      | 編集                    |
| 都度 お薬情報                                                                                                    | 2023/10/04<br>~        | ●未入力<br><sup>編集</sup> |

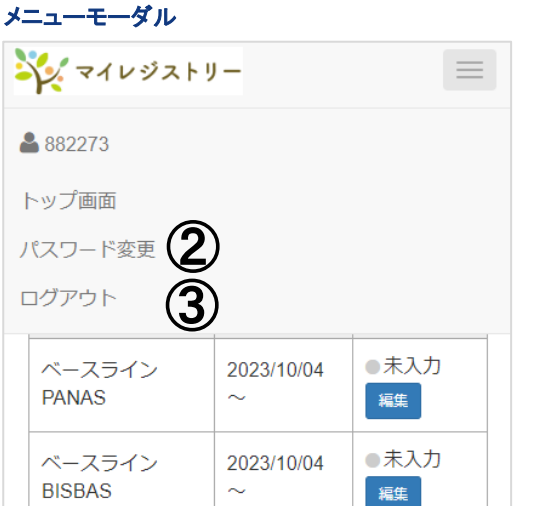

(C) 2015-2023 Accelight Inc.

#### <ログイン後の ePRO 画面の説明>

| ① メニューボタン | 押下するとメニューが表示されます。     |
|-----------|-----------------------|
| ② パスワード変更 | 押下するとパスワード変更画面に遷移します。 |
| ③ ログアウト   | 押下するとシステムからログアウトできます。 |

2.3. パスワード変更

パスワード変更画面

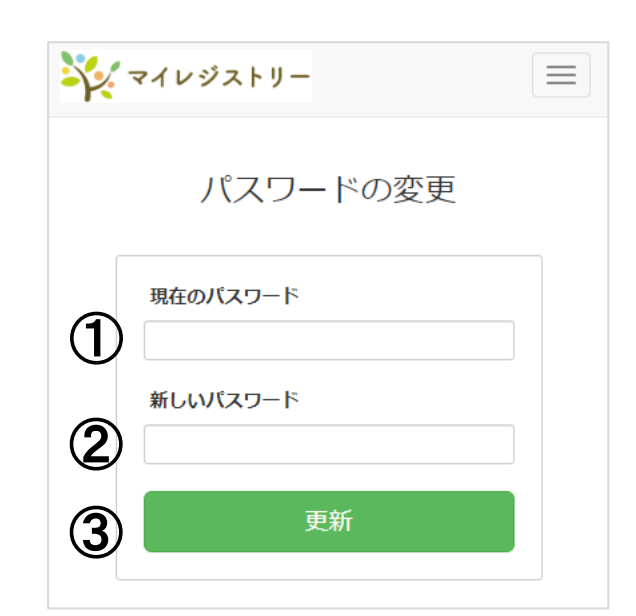

## <パスワード変更画面の説明>

| ① 現在のパスワード                                 | 現在設定済みのパスワード表示欄です。      |  |
|--------------------------------------------|-------------------------|--|
| ② 新しいパスワード                                 | 新しいパスワードの入力欄です。         |  |
| ③ 更新ボタン                                    | 更新ボタン変更登録を完了するためのボタンです。 |  |
| パスワードの要件については付録「パスワード変更時のパスワードの要件」をご覧ください。 |                         |  |

#### 2.4. メール受信

利用登録時に登録したメールアドレス宛てに、調査票入力時期をお知らせするメールが送信されます。 各種メールの送信条件・時刻・メール内容(件名・本文・署名)の設定は付録「<u>ePRO機能メール送信仕様</u>」をご参照ください。

#### 2.5. 調査票の回答

回答受付期間にシステムにログインすると、調査票の編集ボタンが表示され、調査票の回答が可能です。対象となる調 査票は、回答者の年齢によって異なります。回答者の年齢に応じた対象調査票の設定は付録「ePRO 対象調査票 (年 齢別)」をご参照ください。

| アンケート<br>現在受付中の未入7<br>贏集ボタンを押し | 力項目が7件ありま<br>て、入力を開始し | ます。<br>てください。                         |
|--------------------------------|-----------------------|---------------------------------------|
| 調査名                            | 受付期間                  | 過去の回答も表示<br>入力状況                      |
| ベースライン<br>PANAS                | 2023/10/04<br>~       | ●入力済<br>編集                            |
| ベースライン<br>BISBAS               | 2023/10/04<br>~       | ● 入力開始<br>編集                          |
| ベースライン<br>STAI                 | 2023/10/04<br>~       | ● 未入力<br><sup>編集</sup>                |
| ベースライン<br>PSQI                 | 2023/10/04<br>~       | <ul> <li>● 未入力</li> <li>編集</li> </ul> |
| ベースライン ISI                     | 2023/10/04<br>~       | <ul> <li>● 未入力</li> <li>編集</li> </ul> |
| ベースライン<br>HAS                  | 2023/10/04<br>~       | <ul> <li>● 未入力</li> <li>編集</li> </ul> |
| ベースライン<br>EQ-5D-5L             | 2023/10/04<br>~       | <ul> <li>●未入力</li> <li>編集</li> </ul>  |
| 都度 お薬情報                        | 2023/10/04<br>~       | <ul> <li>●未入力</li> <li>編集</li> </ul>  |

(C) 2015-2023 Accelight Inc.

#### <アンケートタブ画面の説明>

| ① 編集ボタン       | 押下すると、調査票入力画面が表示されます。         |  |
|---------------|-------------------------------|--|
| ② 入力ステータスアイコン | 各調査票の入力状況・入力受付状況が確認できます (※1)。 |  |
| ③ 受付期間表示      | 当該調査票の受付期間が表示されます (※2)。       |  |

※1. 入力ステータスに応じた調査票の閲覧・再編集可否の設定は付録「ePRO閲覧・再編集可否の設定」をご参照ください。入力ス テータスの定義は付録「ePRO入力状況確認アイコン詳細」をご参照ください。

※2. 入力受付期間の設定は付録「ePRO入力受付期間設定」をご参照ください。

# 調査票画面:未入力時画面 (画像は PANAS 編集画面です) 未入力箇所アラート時の画面 (画像は PANAS 編集画面です)

| ×マイレジストリー                                                                                                    | × =                                                                                                    |  |  |
|----------------------------------------------------------------------------------------------------|----------------------------------------------------------------------------------------------------|--|--|
| 以下に状態を表す語がいくつか表されています. 現在のあな<br>たの気分にどれほどあてはまるか「1. 全く当てはまらな                                                         | 赤文字の項目について入力内容をお確かめください。                                                                                                    |  |  |
| い」「2.当てはまらない」「3.どちらかといえば当ては<br>まらない」「4.どちらかといえば当てはまる」「5.当て<br>はまる」「6.非常によく当てはまる」の中から最も適当な<br>ものを選びチェックをつけて回答してください. | 以下に状態を表す語がいくつか表されています、現在のあな<br>たの気分にどれほどあてはまるか「1.全く当てはまらな<br>い」「2.当てはまらない」「3.どちらかといえば当ては<br>まらない」「4.どちらかといえば当てはまる」「5.当て<br>はまる」「6.非常によく当てはまる」の中から最も適当な |  |  |
| PANAS*                                                                                                    | ものを選びチェックをつけて回答してください.                                                                                                    |  |  |
| <b>びくびくした</b><br>〇 1全く当てはまらない                                                                                       | PANAS*                                                                                                    |  |  |
| 調査票項目中略                                                                                                    | びくびくした                                                                                                    |  |  |
|                                                                                                    | ○ 1全く当てはまらない                                                                                                    |  |  |
|                                                                                                    | ○ 2当てはまらない                                                                                                    |  |  |
| ○ 6非形によく当じはまる                                                                                                    | ○ 3 どちらかといえば当てはまらない                                                                                                    |  |  |
|                                                                                                    | ○ 4 どちらかといえば当てはまる                                                                                                    |  |  |
| 保存して進む (2)                                                                                                    | ○ 5当てはまる                                                                                                    |  |  |
|                                                                                                    | ○ 6非常によく当てはまる                                                                                                    |  |  |
|                                                                                                    | ▲入力してください。(4)                                                                                                    |  |  |
|                                                                                                    | 活気のある                                                                                                    |  |  |
|                                                                                                    | ○ 1全く当てはまらない                                                                                                    |  |  |
|                                                                                                    | ○ 2当てはまらない                                                                                                    |  |  |
|                                                                                                    | ● 3 どちらかといえば当てはまらない                                                                                                    |  |  |
|                                                                                                    | ○ 4 どちらかといえば当てはまる                                                                                                    |  |  |
|                                                                                                    | ○ 5当てはまる                                                                                                    |  |  |
|                                                                                                    |                                                                                                    |  |  |

#### <アンケートタブ画面の説明>

| בֿם (1)          | 押下すると、調査票タブ画面に戻ります。                           |
|------------------|-----------------------------------------------|
| ② 保存して進む         | 回答を送信するボタンです。                                 |
| ③ ページ上部アラートメッセージ | 必須項目が未入力の状態で、「保存して進む」を押下すると表示されます。            |
| ④ 項目ごとアラートメッセージ  | 当該項目が必須項目の場合、未入力の状態で「保存して進む」を押下すると表<br>示されます。 |

# <調査票入力に関する機能>

| 入力状況列にある「編集」ボタンを押下して入力します。                |
|-------------------------------------------|
| <入力方法>                                    |
| 1.入力をして回答送信ボタンを押下します。一時保存をしたい場合は、一時保存ボタンを |
| 押下します。                                    |
| 2. ロゴを押下すると、ePROトップページに遷移します。             |
| 3.再度『編集』ボタンを押下すると、調査票画面が表示され、再編集可能です。     |
| 入力時、あるいは保存時に入力内容 (必須、上限、下限、データ型)に対する整合性チェ |
| ックが実施されます。                                |
| ※入力内容が正しく修正されない限り、上項<アンケートタブ画面の説明>④ 項目ごとア |
| ラートメッセージが表示されます。                          |
|                                           |

## 3. 事務局向け機能

#### 3.1. ログイン

#### 1. アカウントの発行

アカウント登録時に、システム登録メールアドレス宛に、自動配信メールにてユーザ名と初期パスワードが連絡されます。

<アカウント発行の流れ>

- ① 入力担当者は、本研究用の「アカウントー覧」にてアカウント申請を行ないます。
- ② 登録したメールアドレス宛に「ユーザ名」「パスワード」が記載されたメールを受信します。
- ③ メールに記載された本番環境の URL のリンクを押下してアクセスします。
- ④ メールに記載された「ユーザ名」「パスワード」でログインします。

2. ログイン ログイン画面

> ユーザ名 ユーザ名 2 バスワード 3

4

#### <ログイン画面の説明>

| () <b>□</b> ⊐ĭ | 本研究プロジェクト用のログを設定します (差し替え可能)。  |
|----------------|--------------------------------|
| ②ユーザ名          | ユーザ名を入力する欄です。                  |
| ③パスワード         | パスワードを入力する欄です(パスワードの伏字としています)。 |
| ④ログインボタン       | ログイン後の画面に遷移するためのボタンです。         |

#### 3. 初期パスワードの変更

パスワードの変更画面

|        | パスワードの変更 |   |
|--------|----------|---|
| 現<br>日 | 在のパスワード  | 1 |
| U<br>s | しいパスワード  |   |
| 2      |          | ] |
| 3      | 更新       |   |

<パスワード変更画面の説明>

| ① 現在のパスワード 現在設定済みのパスワ | ード表示欄です。 |
|-----------------------|----------|
|-----------------------|----------|

| ② 新しいパスワード                                  | 新しいパスワードの入力欄 (※1)です。 |  |  |  |
|---------------------------------------------|----------------------|--|--|--|
| ③ 更新ボタン                                     | 変更登録を完了するためのボタンです。   |  |  |  |
| ※1. パスワードの要件は、付録「パスワード変更時のパスワード要件」をご参照ください。 |                      |  |  |  |

#### 3.2. 症例情報の閲覧

#### 1. 症例一覧での閲覧

試験に登録した症例は症例一覧で管理できます。以下、様々な機能について説明します。

| 症例   | 前一覧          |           |          |            |      | _    |      |    |              |            |    |    |                   |      |
|------|--------------|-----------|----------|------------|------|------|------|----|--------------|------------|----|----|-------------------|------|
| -9-  | - K          | 施設.       |          | *          |      |      |      | 検察 | R            |            |    |    |                   |      |
| 日付範囲 | 囲 2024/01/20 | ~ 2024/03 | /20 試験状》 | ₽          |      |      |      | 検索 | <u>条件をりt</u> | 4          |    |    |                   |      |
| #    | ID           | ユーザ名      | 施設       | 試験開始日      | 試験状況 | ePRO | お薬情報 | ž  | 24年02<br>15  | 月<br>16 17 | 18 | 19 | 20 2 <sup>,</sup> | 1 22 |
| 1    | DEMOA_00001  | 027149    | NCNP病院   | 2024/01/31 | 入力中  | 使用   | •    |    |              |            |    |    |                   |      |
| 2    | DEMOA_00002  | 725722    | NCNP病院   | 2024/01/31 | 入力中  | 不使用  | •    |    |              |            |    |    |                   |      |
| 3    | DEMOA_00003  | 112059    | NCNP病院   | 2024/01/31 | 入力中  | 使用   | •    |    |              |            |    |    |                   |      |
| 4    | DEMOA_00004  | 035521    | NCNP病院   | 2024/02/16 | 入力中  | 不使用  | •    |    |              | 0          |    |    |                   |      |
| 5    | DEMOA_00005  | 987556    | NCNP病院   | 2024/01/31 | 入力中  | 使用   | •    |    |              |            |    |    |                   |      |
| 6    | DEMOA_00006  | 886711    | NCNP病院   | 2024/02/01 | 入力中  | 使用   | •    |    |              |            |    |    |                   |      |
| 7    | DEMOA_00007  | 802891    | NCNP病院   | 2024/02/16 | 入力中  | 使用   | •    |    |              | • 0        |    |    |                   |      |
| 8    | DEMOA_99996  | 900277    | NCNP病院   | 2024/02/20 | 入力中  | 使用   | •    |    |              |            |    |    | 0                 |      |
| 9    | DEMOA_99997  | 489703    | NCNP病院   | 2024/02/20 | 入力中  | 不使用  |      |    |              |            |    |    | 0                 |      |

<①ヘッダーメニュー>

| ロゴ (アイコン)   | 症例一覧画面に遷移するためのリンクです。               |
|-------------|------------------------------------|
| 症例一覧        | 他の入力画面から症例一覧画面 (上記画面) に戻るためのリンクです。 |
| データ出力       | データ出力画面に遷移するためのリンクです。              |
| 人マーク (アイコン) | アカウント情報を編集するメニューに遷移するためのリンクです。     |

#### <②症例一覧画面における検索機能>

| キーワード | キーワード検索用の入力画面です。                                            |
|-------|-------------------------------------------------------------|
| 施設    | ドロップダウンで施設を検索できます。                                          |
| 日付範囲  | 表示するカレンダーの日付範囲を設定できます。                                      |
| 試験状況  | 進捗状況 (入力中/試験終了/試験離脱)で絞り込めます。                                |
| 検索ボタン | 上記 (キーワード、施設、日付範囲、試験状況)を選択後、検索ボタンを押下すると、条件に応じた症例が画面に表示されます。 |

#### <③キー項目情報> (研究毎にキー項目の設定が可能)

| キー項目  | 意味                                |
|-------|-----------------------------------|
| ID    | 登録時に設定する ID (※1) です。              |
| ユーザ名  | 登録時に自動発番されるユーザ名 (※2)です。           |
| 試験開始日 | 研究対象者が登録された日です。                   |
| 試験状況  | 試験における進捗状況 (入力中/試験終了/試験離脱)です。     |
| ePRO  | ePRO の使用・不使用選択状況です。               |
| お薬情報  | お薬情報調査票の入力状況が確認できます(※1)。          |
| 表示桁数  | 症例表示数を変更できるドロップダウン (初期設定:100行)です。 |

※1. アイコン定義は付録『ePRO 入力状況確認アイコン詳細』をご参照ください。

# <④日付による進捗確認>

| 日付の範囲設定        | 上記②の日付範囲の設定に応じて、画面上で横方向および縦方向で進捗状況の確認が<br>可能となります。 |
|----------------|----------------------------------------------------|
| <⑤ePRO 入力状況出力z | <b>ドタン&gt;</b>                                     |

| くらに下て人力水流出力 | トダノン |
|-------------|------|
|             |      |

| ePRO 入力状況出力ボ<br>タン | 押下すると各ユーザの ePRO 入力状況を CSV で出力できます。 |
|--------------------|------------------------------------|
|--------------------|------------------------------------|

#### 3.3. 入力状況・リマインダタイミング閲覧

#### 1. 症例トップ画面での入力状況閲覧

【症例一覧画面】にて、該当する症例の行を押下すると、【症例トップ画面】に遷移します。アイコンで各調査票の入力状況が確認できます (※1)。

#### ※1. アイコン定義は付録『ePRO入力状況確認アイコン詳細』をご参照ください。

#### 症例一覧画面

| 2                                 | マイレジ        | ストリー   |        |            |             |        |      |      |     | 症  | 例一覧 | l · | データ | 出力 | 2  | •  |  |
|-----------------------------------|-------------|--------|--------|------------|-------------|--------|------|------|-----|----|-----|-----|-----|----|----|----|--|
| 症例一覧                              |             |        |        |            |             |        |      |      |     |    |     |     |     |    |    |    |  |
| キーワー                              | -  ×        | 施設 -   |        | -          |             |        |      | 検索   |     |    |     |     |     |    |    |    |  |
| 日付範囲 2024/01/20 ~ 2024/03/20 試験状況 |             |        |        |            |             |        |      |      |     |    |     |     |     |    |    |    |  |
| #                                 | סו          | フーザタ   | 施設     | 試驗團始日      | 試驗狀況        | APRO   | お葱情報 | 24年0 | )2月 |    |     |     |     |    |    | *  |  |
| 'n                                | 15          | Y      | JEEX   |            | PANDA 17170 | ci ito |      | 15   | 16  | 17 | 18  | 19  | 20  | 21 | 22 | 23 |  |
| 1                                 | DEMOA_00001 | 027149 | NCNP病院 | 2024/01/31 | 入力中         | 使用     |      |      |     |    |     |     |     |    |    |    |  |
| 2                                 | DEMOA_00002 | 725722 | NCNP病院 | 2024/01/31 | 入力中         | 不使用    | •    |      |     |    |     |     |     |    |    |    |  |
|                                   |             |        |        |            |             |        |      |      |     |    |     |     |     |    |    |    |  |

#### 症例トップ画面

| ID DEV           | CA 99999                 | 15/0 4            | NCNP/RIZ       |                          |                        |        |
|------------------|--------------------------|-------------------|----------------|--------------------------|------------------------|--------|
| MINUR 3.7        | ¢                        | H:SKRACH          | 2024/02/16     |                          |                        |        |
| 3萊情報             |                          |                   |                |                          |                        |        |
|                  | #1                       |                   |                |                          |                        |        |
| 5篇/钟载            | 8末入力                     |                   |                |                          |                        |        |
| PRO              |                          |                   |                |                          |                        |        |
|                  | ベースライン<br>2024(02/16(数)  | Visit             | ti<br>22197(±) |                          |                        |        |
| LA:1948          |                          | 0.8.              | 入力             |                          |                        |        |
| 「本情報(小児向け)       |                          |                   |                |                          |                        |        |
| ANAS             | <ul> <li>入力消</li> </ul>  | 0.8.              | 入力             |                          |                        |        |
| BI BEA B         | <ul> <li>入力消</li> </ul>  | 0.7.              | 入力             |                          |                        |        |
| ITAI             | <ul> <li>入力消</li> </ul>  | 0.8               | 入力             |                          |                        |        |
| 9901             | <ul> <li>入力消</li> </ul>  | 0末                | 入力             |                          |                        |        |
| 81               | <ul> <li>入力i8</li> </ul> | 0末                | 入力             |                          |                        |        |
| A8               | <ul> <li>入力消</li> </ul>  |                   |                |                          |                        |        |
| SWIL 8           |                          | 0.8               | 入力             |                          |                        |        |
| ICLA+L8          |                          | 0. <del>*</del> . | 入力             |                          |                        |        |
| GQ-6D-6L         | <ul> <li>入力消</li> </ul>  | 0末                | 入力             |                          |                        |        |
| IDQ              |                          |                   |                |                          |                        |        |
| こどもアンケート中学9<br>反 | E                        |                   |                |                          |                        |        |
| こともアンケート小学9<br>反 |                          |                   |                |                          |                        |        |
| EQ-6D-Y          |                          |                   |                |                          |                        |        |
| ロメンガ             |                          |                   |                |                          |                        |        |
| 11.22            |                          |                   |                |                          |                        |        |
|                  | visit1<br>2024/00/10/#1  | Visit2<br>2025/   | 2<br>02/16/03) | visit3<br>2025/09/19(11) | visit4<br>2026/03/16/7 | visit5 |
|                  |                          |                   |                |                          |                        |        |

#### <①症例一覧から症例トップ画面への遷移>

| 症例行                                      | 任意の症例行を押下すると、当該症例の症例トップ画面に遷移します。                    |  |  |  |  |  |
|------------------------------------------|-----------------------------------------------------|--|--|--|--|--|
|                                          |                                                     |  |  |  |  |  |
| ePRO                                     | 当該ユーザの ePRO 入力状況を確認できます。                            |  |  |  |  |  |
| リマインダ 当該ユーザにリマインドメールが送られる基準日を確認できます (※)。 |                                                     |  |  |  |  |  |
| 各種リマインドメールの送信条                           | を供・時刻・メール内容 (件名・本文・署名)の設定は付録「ePRO 機能メール送信什様」をご参照くださ |  |  |  |  |  |

各種リマインドメールの送信条件・時刻・メール内容 (件名・本文・署名)の設定は付録「<u>ePRO 機能メール送信仕様</u>」をご参照ください。

# 3.4. データのダウンロード

#### 1. データ出力

ヘッダーメニューのデータ出力メニューを押下すると、以下のデータ出力画面が表示されます。

|   | データ出力画面 |                                                                                                    |
|---|---------|----------------------------------------------------------------------------------------------------|
|   | CSVデータと | 出力                                                                                                    |
| 1 | 出力対象データ | お薬情報                                                                                                    |
| 2 | 施設      |                                                                                                    |
| 3 | 出力対象者   | *                                                                                                    |
| 4 | 出力形式    | ◉ 値のみ ○ ラベルのみ ○ 値とラベル                                                                                                    |
| 5 | 出力列名    | <ul> <li>         ・         ・         ・</li> <li>         ・         ・</li> <li>         ・</li> <li>         ・</li></ul> |
| 6 | 出力単位    | ● <mark>回答ベース</mark> ○ Visitベース                                                                                                    |
| 7 | 出力 画像ダウ | ν>□-κ<br><b>8</b>                                                                                                    |

#### <CSV データ出力画面の説明>

| ①出力対象データ         | 出力する調査票を選択するドロップダウンです。                                                                                                    |
|------------------|----------------------------------------------------------------------------------------------------|
| ②施設              | 出力対象とする施設を選択するドロップダウンです。                                                                                                    |
| ③出力対象者           | 出力対象とする研究対象者をユーザ名で選択するドロップダウンです。                                                                                                    |
| ④出力形式            | 出力する CSV データ上の表示値の形式を選択するラジオボタンです。                                                                                                    |
| ⑤出力列名            | 出力する CSV データ上の列名の形式を選択するラジオボタンです。                                                                                                    |
| ⑥出力単位            | 出力する CSV データ上に表示する Visit 行を選択するラジオボタンです。<br>回答ベース:回答開始済みの Visit のみの行を含んだ CSV データを出力できます。<br>Visit ベース:回答未開始状態の Visit 行を含んだ CSV データを出力できます。 |
| ⑦出カボタン           | 上記①~⑥の選択後、押下するとCSV データがダウンロードされます。                                                                                                    |
| ⑧画像ダウンロードボ<br>タン | ①でお薬情報を選択時に押下すると CSV データがダウンロードされます。                                                                                                    |

#### 3.5. メールアドレスの変更

ヘッダーメニューの人マーク (アイコン)を押下して表示される、メールアドレスの変更メニューを押下すると、以下のメー ルアドレス変更画面が表示されます。

メールアドレスの変更画面

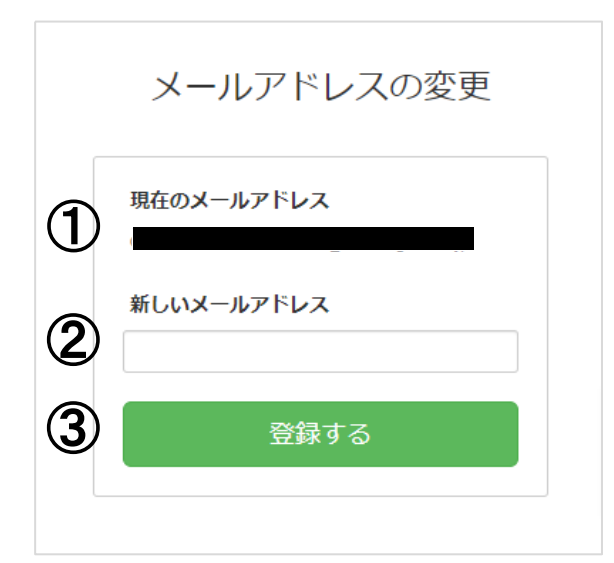

#### <メールアドレス変更画面の説明>

| ① 現在のメールアドレス | 現在設定済みのメールアドレス表示欄です。 |
|--------------|----------------------|
| ② 新しいメールアドレス | 新しいメールアドレスの入力欄です。    |
| ③ 登録するボタン    | 変更登録を完了するためのボタンです。   |

3.6. パスワードの変更

ヘッダーメニューの人マーク (アイコン)を押下して表示される、パスワードの変更メニューを押下すると、以下のパスワード変更画面が表示されます。

パスワードの変更画面

|    | パスワードの変更 |
|----|----------|
| 1  | 見在のパスワード |
| 2* | fしいパスワード |
| 3  | 更新       |
|    |          |

#### <パスワード変更画面の説明>

| ① 現在のパスワード | 現在設定済みのパスワード表示欄です。 |
|------------|--------------------|
| ② 新しいパスワード | 新しいパスワードの入力欄です。    |
| ③ 登録するボタン  | 変更登録を完了するためのボタンです。 |

# 4. 管理者向け機能

以下、管理者向け機能について記載します。

#### 4.1. 調査票の設定

管理者権限にて、メニューバーにある「調査票」を押下すると、調査票リストの画面に遷移します。各調査票の「編集」ボ タンを押下すると、当該調査票設定画面が表示されます。

各設問の「編集」ボタンを押下すると、当該設問の編集モーダル画面が表示されます。編集モーダルでは質問タイプ (ラ ジオボタン、テキストエリアなど)、ロジカルチェック/エディットチェック、CSV データ出力上の列名、設問のレイアウト (フ ォントの色、斜体、大きさなど) や条件分岐 (設問回答に応じた以降の設問表示の分岐) などを個別の試験に合わせて 設定できます。

#### 調査票設定画面 (画像は STAI です)

|                                                                                      | 編集 ダテストで回合9                        | る 🔟 回答データ                                                  | ,                                                                                                    |                                        |                                             |
|--------------------------------------------------------------------------------------|------------------------------------|------------------------------------------------------------|----------------------------------------------------------------------------------------------------|----------------------------------------|---------------------------------------------|
| his form                                                                             |                                    |                                                            |                                                                                                    |                                        |                                             |
| 不安<br>▶                                                                              |                                    |                                                            |                                                                                                    |                                        |                                             |
| Question Page 1<br>1ページ目*                                                            |                                    |                                                            |                                                                                                    |                                        |                                             |
| 不安*                                                                                  |                                    |                                                            | ●細年 ド分割                                                                                                    | 2 C 内部設問追加 🕑                           | 採点方法                                        |
|                                                                                      |                                    |                                                            |                                                                                                    |                                        |                                             |
| 記入前に:心の状態を表現<br>まり考える必要はありませ                                                         | まする文章が下に記述されていま<br>さんが、現在の気持ちを最もよく | ます。その各文章に対して<br>、表現しているものに反応                               | て、現在、今どの程度感じ<br>むするよう心掛けて下さい。                                                                                                    | ているか、該当する番号で                           | をチェックして下さい。あ                                |
| 記入前に:心の状態を表現<br>まり考える必要はありませ                                                         | Rする文章が下に記述されていま<br>たんが、現在の気持ちを最もよく | ます。その各文章に対して<br>、表現しているものに反応<br>全くそうでない                    | て、現在、今どの程度感じ<br>むするよう心掛けて下さい。<br>いくぶんそうである                                                                                                    | ているか、該当する番号す<br>ほぼそうである                | <b>ミチェックして下さい。あ</b><br>全くそうである              |
| 記入前に:心の状態を表現<br>まり考える必要はありませ<br>1. 平静である。                                            | むする文章が下に記述されていま<br>たんが、現在の気持ちを最もよく | ます。その各文章に対して<br>表現しているものに反応<br>全くそうでない<br>〇                | て、現在、今どの程度感じ<br>むするよう心掛けて下さい。<br>いくぶんそうである<br>○                                                                                                    | ているか、該当する番号さ<br>ほぼそうである<br>〇           | をチェックして下さい。あ<br>全くそうである<br>〇                |
| 記入前に:心の状態を表現<br>まり考える必要はありませ<br>1. 平静である。<br>2. 安心している。                              | むする文章が下に記述されていま<br>たが、現在の気持ちを最もよく  | ます。その各文章に対して<br>、表現しているものに反応<br>全くそうでない<br>〇               | て、現在、今どの程度感じ<br>なするよう心掛けて下さい。<br>いくぶんそうである<br>〇<br>〇                                                                                               | ているか、該当する番号?<br>ほぼそうである<br>〇           | をチェックして下さい。あ<br>全くそうである<br>〇                |
| 記入前に:心の状態を表現<br>まり考える必要はありませ<br>1. 平静である。<br>2. 安心している。<br>3. 固くなっている。               | れする文章が下に記述されていま<br>さんが、現在の気持ちを最もよく | ます。その各文章に対して<br>ま現しているものに反応<br>全くそうでない<br>〇<br>〇           | て、現在、今どの程度感じ<br>なするよう心掛けて下さい。<br>いくぶんそうである<br>〇<br>〇                                                                                               | ているか、該当する番号す<br>ほぼそうである<br>〇<br>〇      | をチェックして下さい。あ<br>全くそうである<br>〇<br>〇<br>〇      |
| 記入前に:心の状態を表明<br>まり考える必要はありませ<br>1. 平静である。<br>2. 安心している。<br>3. 固くなっている。<br>4. 後悔している。 | むする文章が下に記述されていま<br>たんが、現在の気持ちを最もよく | ます。その各文章に対して<br>ま現しているものに反応<br>全くそうでない<br>〇<br>〇<br>〇<br>〇 | <ul> <li>て、現在、今どの程度感じ<br/>あするよう心掛けて下さい。</li> <li>いくぶんそうである</li> <li>○</li> <li>○</li> <li>○</li> <li>○</li> <li>○</li> <li>○</li> <li>○</li> </ul> | ているか、該当する番号な<br>ほぼそうである<br>〇<br>〇<br>〇 | キチェックして下さい。あ<br>全くそうである<br>〇<br>〇<br>〇<br>〇 |

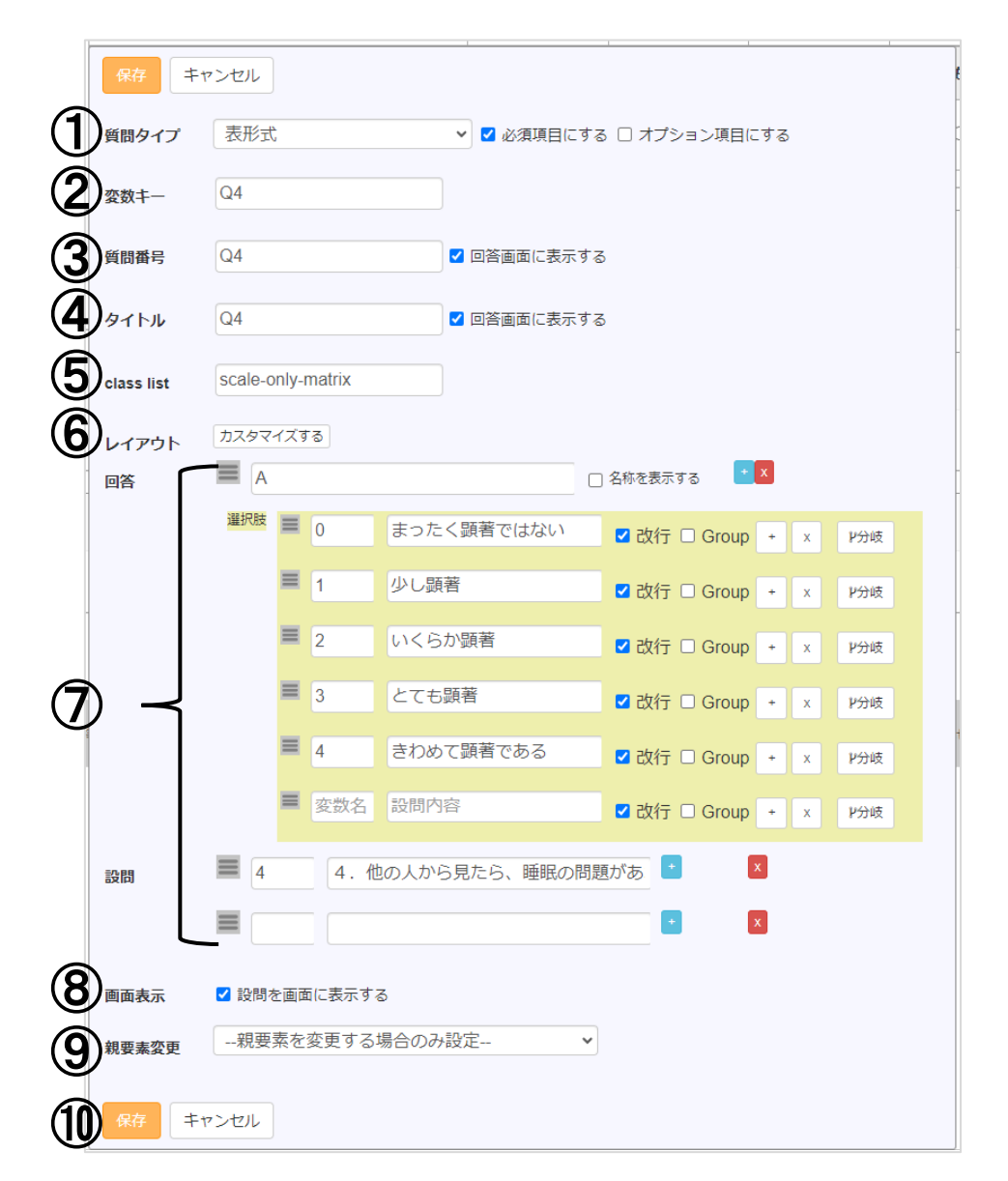

#### <設問編集モーダル画面の説明>

| ①質問タイプ                  | 質問タイプを選択できます。設定可能な質問タイプは下記<設定可能な質問タイプ>をご参照く<br>ださい。                                 |
|-------------------------|-------------------------------------------------------------------------------------|
| ②変数キー                   | 複数調査票をまたいだ自動計算の設定等、プログラム上用いる変数キーです。                                                 |
| ③質問番号                   | CSV データ出力時に、出力列名を『変数名』を選んだ場合に表示される値です。                                              |
| ④タイトル                   | CSV データ出力時に、出力列名を『設問タイトル』を選んだ場合に表示される値です。回答画面<br>に表示するにチェックをいれると、調査票画面上に値を表示できます。   |
| ⑤class list             | クラス名を入力することにより、別途 CSS ファイルで定義しているデザインの適用ができます。                                      |
| ⑥レイアウト                  | カスタマイズするボタンを押下すると、HTML 形式で当該設問のレイアウト編集ができます。                                        |
| ⑦ 質 問 タイプ に<br>応じた設定エリア | 各質問タイプに応じた選択肢等の設定ができます。                                                             |
| ⑨画面表示                   | 設問を画面に表示するのチェックをはずすと、調査票画面上から当該設問を非表示とします。自<br>動計算や設問表示有無の条件分岐に用いる変数等を非表示にする際に用います。 |

| ⑩親要素変更    | ドロップダウンから親要素としたい同一調査票上の別設問を選択することで、その設問の内部に<br>当該設問を配置できます。 |
|-----------|-------------------------------------------------------------|
| ⑪保存ボタン (キ | 保存ボタンを押下すると、①~⑩を編集後、編集内容を反映できます (キャンセルボタンを押下                |
| ャンセルボタン)  | すると編集内容の反映をせずにモーダルを閉じます)。                                   |

<設定可能な質問タイプ>

| フィールドの種類       | 意味                                                                           |
|----------------|------------------------------------------------------------------------------|
| 日付             | 日付を直接入力・カレンダー(表示)から日付を選択できる質問タイプです。class listの設定により、年・月・日ごとに「不明」の選択肢を設定可能です。 |
| 時刻             | 時刻を直接入力・設定画面より選択できる質問タイプです。                                                  |
| スライダー          | 直線の測定スケール上で位置を選択できる項目です。VAS 等の視覚的なスケールと<br>して利用可能です。                         |
| テキストエリア        | テキストや数値の質問タイプです。文字数や数値の範囲などの入力制限を行うことが<br>可能です。                              |
| 単一選択(ラジオボタン)   | 選択肢が、択一式である場合の質問タイプです。                                                       |
| 単一選択(ドロップボタン)  | 選択肢が、択一式である場合の質問タイプです。                                                       |
| 複数選択(チェックボックス) | 選択肢が、複数選択可である場合の質問タイプです。                                                     |
| 変数             | 同一調査票上で先に回答される設問の回答を引数として自動計算できる項目です。<br>回答を基にした自動計算や設問表示有無の条件分岐などを設定できます。   |
| 表形式            | 質問内容と選択肢を表形式で表示できる質問タイプです。                                                   |
| ファイル           | ファイルのアップロードができる質問タイプです。                                                      |
| ループ            | 同一質問に対して複数の回答入力ができる質問タイプです。初期表示する回答入力<br>欄数や回答数制限ができます。                      |
| HTML デザイン      | 調査票ページのレイアウトやスタイルを HTML 形式で定義できます。                                           |
| ブランク           | 調査票ページ上に空白欄を設定できます。ブランク内にテキスト入力をすることで教<br>示文の挿入などができます。                      |

#### 4.2. 構造定義書・変数対応表・値対応表の出力

調査票設定画面の上部にある「回答データ」ボタンを押下すると、回答データ画面に遷移します。構造定義書・変数対応表・値対応表の出力ができます。

| 調査 | <b>E票設定画面</b>  | i (画像は STAI | です)         |          |
|----|----------------|-------------|-------------|----------|
|    | དーឮヘ           | ✔ 調査票編集     | ┫ テストで回答する  |          |
|    | This form      |             |             |          |
|    | ~安             |             |             |          |
|    |                |             |             |          |
| 回名 | データ画面          |             |             | +        |
|    | <b>¬</b> 一覧へ   | ✔ 調査票編集     | ┩ テストで回答する  | □□ 回答データ |
|    | This form      |             |             |          |
|    | <b>下</b> 安     |             |             |          |
| 2  | z字コード<br>UTF-8 |             |             | <b>~</b> |
|    | ローデータ出力        | <u> </u>    | ( 值対応表出力 構造 | き定義書出力   |

<回答データ画面の説明>

| ローデータ出力  | 調査票の CSV データを出力できます。                 |
|----------|--------------------------------------|
| 変数対応表出力  | 入カタイプ、質問番号、タイトル、質問内容の対応表を一覧にて出力できます。 |
| 值対応表出力   | 設問と値の対応表を一覧にて出力できます。                 |
| 構造定義書の出力 | 変数名、変数型、桁数、フォーマット名など一覧で出力できます        |

#### 4.3. マスタ管理

#### 1. 各マスタ画面への遷移

管理者権限にて、メニューバーにある「マスタ管理」を押下すると、マスタ管理メニューが表示されます。各マスタメニュ ーを押下すると該当マスタ画面に遷移します。各調査票の「編集」ボタンを押下すると、当該調査票設定画面が表示さ れます。

| 症例          | 一覧 デ | <sup></sup> ータ出力 i | 周査票 | マスタ管理・ | ♣ - |
|-------------|------|--------------------|-----|--------|-----|
|             |      |                    | 環境変 | 数マスタ   |     |
|             |      |                    | 文字列 | コマスタ   |     |
|             |      |                    | ユーサ | 「マスタ   |     |
| 検索検索条件をリセット |      |                    | 施設マ | 7スタ    |     |

#### 2. 施設マスタの編集

「マスタ管理」メニュー内の施設マスタを押下すると、施設マスタ画面に遷移します。参加施設の追加や使用停止、症例 ID 接頭辞の設定ができます。

|   | 施設マスタ  |            |         | 施設マスタ新規登録 |              |     |
|---|--------|------------|---------|-----------|--------------|-----|
| 4 | キーワード  |            |         | オーロ       | 0006         |     |
| U | 使用可/不可 | 使用可 🗌 使用不可 |         | 並び順       |              |     |
|   |        | (          | 新規登録 検索 | 名称        |              | (4) |
|   |        | Q.         |         | 症例ID接頭辞   |              |     |
|   | コード    | 並び順        | 名称      | 使用可(不可    |              |     |
| 6 | 0001   | 1          | A病院     | 1849 MAD  | ♥ 使用可 ○ 使用个可 |     |
| J | 002    | 2          | B病院     |           |              |     |
|   | 0003   | 3          | C病院     |           |              |     |
|   | 0004   | 4          | D病院     |           |              |     |
|   | 0005   | 5          | E病院     |           |              |     |
|   |        |            |         |           |              |     |

#### <施設マスタ画面の説明>

| ①検索欄               | 既存施設をキーワード、使用可否で検索できます。                                |
|--------------------|--------------------------------------------------------|
| ②ボタン (新規登録・<br>検索) | 新規の施設を登録するための新規登録ボタンと既存施設の検索ボタンです。                     |
| ③既存施設表示欄           | ①検索欄で検索条件を選択後、②検索ボタンを押下時に条件に該当する既存施設が表示<br>されます。       |
| ④新規登録欄             | ②新規登録ボタンを押下すると表示されます。施設に紐づく症例 ID 接頭辞等、必要情報<br>を設定できます。 |
| ⑤登録するボタン           | ④新規登録欄を入力後、押下すると新規施設が登録できます。                           |

#### 3. ユーザマスタの編集

「マスタ管理」メニュー内のユーザマスタを押下すると、ユーザマスタ画面に遷移します。事務局向け機能を使用するユ ーザの権限、ユーザ名などを設定できます。

#### ユーザマスタ画面

|             | ユーサ   | ザマスタ      |         |                | 新規登録      |                |
|-------------|-------|-----------|---------|----------------|-----------|----------------|
|             | 施設    |           | -       |                | 基本情報 メール  | 予約通知 4         |
| <b>(1</b> ) | 権限    |           | *       |                | 施設        | *              |
| Y           | キーワー1 | *         |         |                | サブ施設      |                |
|             | 使用可/不 | 可 使用可 🗌   | 使用不可    |                | 権限        |                |
|             |       |           | 0       | ₩ HB 2042 40 m | ユーザロ      |                |
|             |       |           | Ľ       | 新規宣録 検系        | 姓名        |                |
|             | 施設    | 権限        | ユーザロ    | 氏名             |           | (5)            |
|             | A病院   | 管理者       | admin   | 共通管理者          | 姓名(かな)    |                |
|             | A病院   | メディカルスタッフ | crc1    | CRC次郎          |           |                |
|             | A病院   | メディカルスタッフ | crc2    | crc2           | ユーザ名      |                |
|             | A病院   | メディカルスタッフ | crc3    | crc3           | Eメール      |                |
| <b>A</b>    | E病院   | メディカルスタッフ | crc4    | crc4           |           |                |
| ত           | A病院   | DM        | dm1     | DM太郎           | パスワード     |                |
|             | A病院   | 医師        | doctor1 | 医師三郎           | パスワード変更要求 | ● 要求する ○ 要求しない |
|             | B病院   | 医師        | doctor2 | 医師次郎           | 使用可/不可    | ● 使用可 ○ 使用不可   |
|             | B病院   | 医師        | doctor3 | doctor3        |           |                |
|             | D病院   | 医師        | doctor4 | 医師テスト4         | メール通知     |                |
|             | A病院   | 医師        | doctor5 | 医師五郎           |           |                |
|             | A病院   | 管理者       | himeno  |                |           |                |
|             | A病院   | 管理者       | ohshita | 管理者            |           |                |

#### <ユーザマスタ画面の説明>

| ①検索欄               | 既存ユーザを所属施設、権限、キーワード、使用可否で検索できます。                                                        |
|--------------------|-----------------------------------------------------------------------------------------|
| ②ボタン (新規登録・<br>検索) | 新規のユーザを登録するための新規登録ボタンと既存ユーザの検索ボタンです。                                                    |
| ③既存ユーザ表示欄          | ①検索欄で検索条件を選択後、②検索ボタンを押下時に条件に該当する既存ユーザが表示されます。                                           |
| ④タブ                | 当該新規登録ユーザの基本情報、メール予約通知画面を切り替えられます。メール予約<br>通知画面には新規登録時にメール通知を設定した場合にメール通知日時が表示されま<br>す。 |
| ⑤新規登録欄             | ②新規登録ボタンを押下すると表示されます。ログインに必要なユーザ名・パスワード等、<br>必要情報を設定できます。                               |
| ⑥登録するボタン           | ⑤新規登録欄を入力後、押下すると新規ユーザが登録できます。                                                           |

#### 4. 文字列マスタの編集

「マスタ管理」メニュー内の文字列マスタを押下すると、文字列マスタ画面に遷移します。パスワードリセットメールの文面、画面名称 (症例一覧、症例トップ) などの表示文字列を設定できます。

#### 文字列マスタ画面

|    | 文   | 字列設定               | 新規文字列を編集中  |
|----|-----|--------------------|------------|
| 1  | )=- | フード検索              | 文字列        |
|    |     | 2 新規登録 後来          | 日本語        |
|    | ID  | +-                 |            |
|    | 18  | CSV出力非該当           |            |
|    | 19  | CSV出力未入力           |            |
|    | 172 | パスワードリセットメール文面     | ⊢(4)       |
|    | 173 | パスワードリセットメールタイトル   |            |
| (3 | 174 | パスワードリセットメール送信アドレス |            |
| e  | 175 | ID提出依頼メール文面        |            |
|    | 176 | ID提出依頼メールタイトル      |            |
|    | 177 | ID提出依頼メール送信アドレス    |            |
|    | 178 | ePRO案内メール文面        |            |
|    | 179 | ePRO案内メールタイトル      | 新祖文学科学校定年四 |
|    | 400 |                    |            |

#### <文字列マスタ画面の説明>

| ①検索欄               | 既存文字列をキーワードで検索できます。                                       |
|--------------------|-----------------------------------------------------------|
| ②ボタン (新規登録・<br>検索) | 新規の文字列を登録するための新規登録ボタンと既存文字列の検索ボタンです。                      |
| ③既存文字列表示欄          | ①検索欄で検索条件を選択後、②検索ボタンを押下時に条件に該当する既存文字列が表<br>示されます。         |
| ④新規登録欄             | ②新規登録ボタンを押下すると表示されます。ログインに必要な文字列名・パスワード等、<br>必要情報を設定できます。 |
| ⑤新規文字列を設定<br>するボタン | ④新規登録欄を入力後、押下すると新規文字列が登録できます。                             |

#### 4. 環境変数マスタの編集

「マスタ管理」メニュー内の環境変数マスタを押下すると、環境変数マスタ画面に遷移します。割付機能や、MFA (2 要素認証)機能、パスワードを複数回連続で間違えた際のログインロック有無など、システム挙動に関する各種設定ができます。

#### 環境変数マスタ画面

|    | 環        | 境変数設定              | 新規環境変数を編集中 |            | Г             |
|----|----------|--------------------|------------|------------|---------------|
| (1 | )+-      | -ワード検索             | <b>+</b> - |            |               |
|    |          |                    | 入力タイプ      | checkbox 🖌 | -4            |
|    | ID       | ‡-                 | 初期値        | OFF        |               |
|    | 1        | ユーザ名を自動採番する        |            |            | 「新規環境変数を追加する」 |
| G  | 2        | ユーザコードを自動採番する      |            |            |               |
| J  | <b>)</b> | 施設を使用する            |            |            |               |
|    | 4        | 症例のメールアドレスを編集可能にする |            |            |               |
|    | 10       | 症例一覧でユーザ新規登録を使用する  |            |            |               |
|    | 11       | 割付機能を使用する          |            |            |               |

#### <環境変数マスタ画面の説明>

| ①検索欄                | 既存環境変数をキーワードで検索できます。                                   |  |  |
|---------------------|--------------------------------------------------------|--|--|
| ②ボタン (新規登録・<br>検索)  | 新規の環境変数を登録するための新規登録ボタンと既存環境変数の検索ボタンです。                 |  |  |
| ③既存環境変数表<br>示欄      | ①検索欄で検索条件を選択後、②検索ボタンを押下時に条件に該当する既存環境変数が<br>表示されます。     |  |  |
| ④新規登録欄              | ②新規登録ボタンを押下すると表示されます。キー (環境変数の名称)、入力タイプ、初期値<br>を設定します。 |  |  |
| ⑤新規環境変数を<br>追加するボタン | ④新規登録欄を入力後、押下すると新規環境変数が登録できます。                         |  |  |

# 5. システム間連携機能

5.1. 統合データベースシステムへの症例データ JSON 出力

1時間置きに、自動で統合データベースシステムへの症例連携用 JSON データの生成を行います。

5.2. 統合データベースシステムへの回答データ CSV 出力

1時間置きに、自動で統合データベースシステムへの ePRO 回答データ連携用 CSV データの生成を行います。

# 6. 付録

# 6.1. 動作環境

| 環境種別 | URL     | Basic<br>認証 | IP<br>制限                                        | VPN<br>設定 | ブラウザ<br>認証 |
|------|---------|-------------|-------------------------------------------------|-----------|------------|
| 検証環境 | https:/ | あり          | なし                                              | なし        | なし         |
| 本番環境 | https:/ | なし          | あり<br>(研究対<br>象者向け<br>機能<br>/ePRO<br>は制限な<br>し) | なし        | なし         |

※データはすべて TLS 暗号化され、セキュアな状態で送信されます。

#### 6.2. 期設定時のパスワード要件

| 文字数        | 6文字以上                   |
|------------|-------------------------|
| 使える文字種     | 英数字記号、ひらがな (半角・全角いずれも可) |
| 入れるべき文字種の数 | 1種類以上                   |

#### 6.3. パスワード変更時のパスワード要件

| 文字数        | 8文字以上                   |
|------------|-------------------------|
| 使える文字種     | 英数字記号、ひらがな (半角・全角いずれも可) |
| 入れるべき文字種の数 | 1種類以上                   |

#### 6.4. ePRO 機能リマインドメール送信仕様

リマインドメールは個人情報管理システムの API を呼び出すことにより実現します。 以下、<<>>で囲まれた箇所は該当の文字列が表示されます。

<フォローアップ Visit に関する事前案内メール (基準日から 28 日前) >

| 送信条件  | Visit のいずれかの調査票が回答完了前                                                                                                    |
|-------|----------------------------------------------------------------------------------------------------|
| 送信時刻  | ベースライン全調査票回答日から6か月ごとの基準日の28日前<br>12:00 (正午)                                                                                      |
| 送信元   |                                                                                                    |
| 送信先   | 患者登録時に登録したユーザのメールアドレス                                                                                                    |
| 件名    | ePRO 入力のお願い                                                                                                    |
| 本文/署名 | レジストリ研究参加者<br>< <eproユーザ名>&gt; 様<br/>こんにちは。レジストリ研究の ePRO 事務局です。<br/>本研究へご参加いただき、誠にありがとうございます。<br/>(本メールは自動配信メールとなります)</eproユーザ名> |
|       | 前回、ePROのアンケートにご回答いただいてから、5ヵ月が経過いたしました。                                                                                           |

| 本レジストリ研究では、6か月ごとに、フォローアップのアンケートへのご回答をお願いしています。                                                                                                    |
|----------------------------------------------------------------------------------------------------|
| 本日から 14 日後、28 日後 (6ヵ月後の基準日) 、35 日後 (その基準日から 7 日後) にフォロー<br>アップアンケートのご依頼メールを配信させていただきます。                                                                            |
| ご回答に要する時間は 15 分程度です。大変お忙しいとは思いますが、お時間のある時に、そ<br>のメールに記載の URL にアクセスして、アンケートへのご回答をお願いいたします。                                                                          |
| なお、現在、アンケートにご回答をいただいた皆様には、ご協力への御礼としまして、500円分の Amazon ギフト券を進呈しております。ご回答日より1ヵ月以内に、マイレジストリ ePRO 事務局より順次ギフト券コードを配信させていただきます。                                           |
| ご協力のほど、何卒よろしくお願いいたします。                                                                                                    |
| マイレジストリ ePRO 事務局<br>(国立精神・神経医療研究センター内)<br>〒187-8551 東京都小平市小川東町 4-1-1<br>TEL: 042-344-5685 平日 10:00~17:00 (土曜・日曜・祝日・年末年始を除く)<br>mail:<br>研究代表者:国立精神・神経医療研究センター 中込和幸 |
| ·                                                                                                    |

<フォローアップ Visit 未入力時のリマインドメール (基準日から 14 日前、当日) >

| <,,,, ,,,,,,,,,,,,,,,,,,,,,,,,,,,,,,,, |                                                    |  |  |  |  |
|----------------------------------------|----------------------------------------------------|--|--|--|--|
| 送信条件                                   | Visit のいずれかの調査票が回答完了前                              |  |  |  |  |
| 送信時刻                                   | ベースライン全調査票回答日から6か月ごとの基準日の14日前、基準日当日                |  |  |  |  |
|                                        | 12:00 (正午)                                         |  |  |  |  |
| 送信元                                    |                                                    |  |  |  |  |
| 送信先                                    | 患者登録時に登録したユーザのメールアドレス                              |  |  |  |  |
| 件名                                     | ePRO 入力のお願い                                        |  |  |  |  |
| 本文/署名                                  | レジストリ研究 参加者                                        |  |  |  |  |
|                                        | < <epro ユーザ名="">&gt; 様</epro>                      |  |  |  |  |
|                                        |                                                    |  |  |  |  |
|                                        | こんにちは。レジストリ研究の ePRO 事務局です。                         |  |  |  |  |
| 本研究へご参加いただき、誠にありがとうございます。              |                                                    |  |  |  |  |
| (本メールは自動配信メールとなります)                    |                                                    |  |  |  |  |
|                                        |                                                    |  |  |  |  |
| 本レジストリ研究では、6か月ごとに、フォローアップのアンケートへのご回答を  |                                                    |  |  |  |  |
|                                        | すが、先日のメールでご案内のとおり、フォローアップアンケートのご依頼メールを配信させてい       |  |  |  |  |
|                                        | ただきました。                                            |  |  |  |  |
|                                        |                                                    |  |  |  |  |
|                                        | 現在、ePRO 入力が可能となっております。                             |  |  |  |  |
|                                        | ご回答に要する時間は 15 分程度です。大変お忙しいとは思いますが、お時間のある時に、以       |  |  |  |  |
| 下の URL にアクセスして、アンケートへのご回答をお願いいたします。    |                                                    |  |  |  |  |
|                                        |                                                    |  |  |  |  |
|                                        | なお、現在、アンケートにご回答をいただいた皆様には、ご協力への御礼としまして、500 P       |  |  |  |  |
|                                        | の Amazon ギフト券を進呈しております。ご回答日より1ヵ月以内に、マイレジストリ ePRO 事 |  |  |  |  |
|                                        | 務局より順次ギフト券コードを配信させていただきます。                         |  |  |  |  |
|                                        |                                                    |  |  |  |  |

| <<当該ユーザの回答画面に遷移する URLを表示>>                                                                                                    |
|----------------------------------------------------------------------------------------------------|
| ※パスワードは初回に設定したものをご利用ください。 ※パスワードを忘れてログインができない場合は、以下の ePRO 事務局までご連絡ください。                                                                                            |
| ご協力のほど、何卒よろしくお願いいたします。                                                                                                    |
| マイレジストリ ePRO 事務局<br>(国立精神・神経医療研究センター内)<br>〒187-8551 東京都小平市小川東町 4-1-1<br>TEL: 042-344-5685 平日 10:00~17:00 (土曜・日曜・祝日・年末年始を除く)<br>mail:<br>研究代表者:国立精神・神経医療研究センター 中込和幸 |
|                                                                                                    |

<フォローアップ Visit 未入力時のリマインドメール (基準日から7日後) >

| 送信条件  | Visit のいずれかの調査票が回答完了前                                                                                                    |
|-------|----------------------------------------------------------------------------------------------------|
| 送信時刻  | ベースライン全調査票回答日から6か月ごとの基準日の7日後<br>12:00 (正午)                                                                                                    |
| 送信元   |                                                                                                    |
| 送信先   | 患者登録時に登録したユーザのメールアドレス                                                                                                    |
| 件名    | ePRO入力のお願い                                                                                                    |
| 本文/署名 | レジストリ研究 参加者<br>< <epro ユーザ名="">&gt; 様</epro>                                                                                                    |
|       | こんにちは。レジストリ研究の ePRO 事務局です。<br>本研究へご参加いただき、誠にありがとうございます。<br>(本メールは自動配信メールとなります)                                                                              |
|       | 本レジストリ研究では、6か月ごとに、フォローアップのアンケートへのご回答をお願いしています。<br>本日で、6ヵ月後の基準日から7日が経過していますが、まだフォローアップアンケートのご入<br>力が完了していません。                                                |
|       | 現在、ePRO入力が可能となっております。<br>ご回答に要する時間は 15分程度です。大変お忙しいとは思いますが、お時間のある時に、以<br>下の URL にアクセスして、アンケートへのご回答をお願いいたします。                                                 |
|       | なお、現在、アンケートにご回答をいただいた皆様には、ご協力への御礼としまして、500円分の Amazon ギフト券を進呈しております。ご回答日より1ヵ月以内に、マイレジストリ ePRO 事務局より順次ギフト券コードを配信させていただきます。                                    |
|       | <<当該ユーザの回答画面に遷移する URL を表示>>                                                                                                    |
|       | ※パスワードは初回に設定したものをご利用ください。<br>※パスワードを忘れてログインができない場合は、以下の ePRO 事務局までご連絡ください。                                                                                  |
|       | なお、明日以降もフォローアップアンケートのご回答がない場合は、ePRO 事務局より、個別に<br>メールや電話でご連絡させていただきます。<br>(自動配信メールや、ePRO 事務局からのメール・電話を希望されない方は、ePRO 事務局に<br>お申し出ください。メール送信やお電話は控えさせていただきます。) |

ご協力のほど、何卒よろしくお願いいたします。

| マイレジストリ ePRO 事務局                                    |
|-----------------------------------------------------|
| (国立精神・神経医療研究センター内)                                  |
| 〒187-8551 東京都小平市小川東町 4-1-1                          |
| TEL: 042-344-5685 平日 10:00~17:00 (土曜・日曜・祝日・年末年始を除く) |
| mail:                                               |
| 研究代表者:国立精神・神経医療研究センター 中込和幸                          |

<フォローアップ Visit 未入力時のリマインドメール (基準日から 28 日後) >

| 送信条件  | Visit のいずれかの調査票が回答完了前                                                                                                    |
|-------|----------------------------------------------------------------------------------------------------|
| 送信時刻  | ベースライン全調査票回答日から6か月ごとの基準日の28日後<br>12:00 (正午)                                                                                                    |
| 送信元   |                                                                                                    |
| 送信先   | 患者登録時に登録したユーザのメールアドレス                                                                                                    |
| 件名    | ePRO 入力のお願い                                                                                                    |
| 本文/署名 | レジストリ研究 参加者<br>< <eproユーザ名>&gt; 様<br/>こんにちは。レジストリ研究の ePRO 事務局です。<br/>本研究へご参加いただき、誠にありがとうございます。<br/>(本メールは自動配信メールとなります)<br/>本レジストリ研究では、6 か月ごとに、フォローアップのアンケートへのご回答をお願いしていま<br/>す。<br/>本日で、6 ヵ月後の基準日から 28 日が経過していますが、まだフォローアップアンケートのご入<br/>カが完了していません。<br/>現在、ePRO 入力が可能となっております。<br/>ご回答に要する時間は 15 分程度です。大変お忙しいとは思いますが、お時間のある時に、以<br/>下の URLにアクセスして、アンケートへのご回答をお願いいたします。<br/>なお、現在、アンケートにご回答をいただいた皆様には、ご協力への御礼としまして、500 円分<br/>の Amazon ギフト券を進呈しております。ご回答日より1ヵ月以内に、マイレジストリ ePRO 事<br/>務局より順次ギフト券コードを配信させていただきます。<br/>&lt;&lt;当該ユーザの回答画面に遷移する URLを表示&gt;&gt;<br/>※パスワードは初回に設定したものをご利用ください。<br/>※パスワードを忘れてログインができない場合は、以下の ePRO 事務局までご連絡ください。<br/>ご協力のほど、何卒よろしくお願いいたします。</eproユーザ名> |
|       | マイレジストリ ePRO 事務局<br>(国立精神・神経医療研究センター内)<br>〒187-8551 東京都小平市小川東町 4-1-1<br>TEL: 042-344-5685 平日 10:00~17:00 (土曜・日曜・祝日・年末年始を除く)                                                                                                    |

mail: 研究代表者:国立精神・神経医療研究センター 中込和幸

#### 6.5. ePRO 入力状況確認アイコン詳細

| アイコン   | 表示文字 | 背景 | 意味                    |
|--------|------|----|-----------------------|
| ● (灰色) | 未入力  | 白色 | 受付期間内、回答未開始           |
| ● (橙色) | 入力開始 | 白色 | 受付期間内、調査票アクセス後(回答前状態) |
| ● (緑色) | 入力済  | 灰色 | 受付期間内、回答完了済           |
|        |      |    |                       |

#### 6.6. EPRO 対象調査票 (年齡別)

いずれの年齢区分においても、お薬手帳は既定の Visit はなく、同意日以降、1日1回、毎日入力可能。以下は、お薬 手帳以外の対象調査票。

#### 表の凡例

対象:当該年齡区分における回答対象調査票。

| <中学生学齢未満>    | ベースライン | Visit1 |
|--------------|--------|--------|
| 基本情報         |        |        |
| 基本情報(小児向け)   | 対象     | 対象     |
| PANAS        |        |        |
| BISBAS       |        |        |
| STAI         |        |        |
| PSQI         |        |        |
| ISI          |        |        |
| HAS          |        |        |
| SWLS         |        |        |
| UCLA+LS      |        |        |
| EQ-5D-5L     |        |        |
| SDQ          | 対象     | 対象     |
| こどもアンケート中学生版 |        |        |
| こどもアンケート小学生版 | 対象     | 対象     |
| EQ-5D-Y      | 対象     | 対象     |

| <中学生学齡以上、18 歳未満> | ベースライン | Visit1 |
|------------------|--------|--------|
| 基本情報             |        |        |
| 基本情報(小児向け)       | 対象     | 対象     |
| PANAS            |        |        |
| BISBAS           |        |        |
| STAI             |        |        |
| PSQI             |        |        |
| ISI              |        |        |

| HAS          |    |    |
|--------------|----|----|
| SWLS         |    |    |
| UCLA+LS      |    |    |
| EQ-5D-5L     |    |    |
| SDQ          | 対象 | 対象 |
| こどもアンケート中学生版 | 対象 | 対象 |
| こどもアンケート小学生版 |    |    |
| EQ-5D-Y      | 対象 | 対象 |

| <18 歳以上>     | ベースライン | Visit1 以降 |
|--------------|--------|-----------|
| 基本情報         |        | 対象        |
| 基本情報(小児向け)   |        |           |
| PANAS        | 対象     | 対象        |
| BISBAS       | 対象     | 対象        |
| STAI         | 対象     | 対象        |
| PSQI         | 対象     | 対象        |
| ISI          | 対象     | 対象        |
| HAS          | 対象     |           |
| SWLS         |        | 対象        |
| UCLA+LS      |        | 対象        |
| EQ-5D-5L     | 対象     | 対象        |
| SDQ          |        |           |
| こどもアンケート中学生版 |        |           |
| こどもアンケート小学生版 |        |           |
| EQ-5D-Y      |        |           |

# 6.7. ePRO 入力受付期間設定

## <ベースライン>

| 入力受付開始 | 入力受付終了                    |
|--------|---------------------------|
| 同意日    | ベースライン全調査票 (お薬情報以外) 入力完了日 |

<フォローアップ Visit>

| 入力受付開始                        | 入力受付終了                        |
|-------------------------------|-------------------------------|
| 前 Visit の全調査票 (お薬情報以外※) 回答完了時 | 当該 Visit の全調査票 (お薬情報以外) 回答完了日 |

# 6.8. ePRO 閲覧・再編集可否の設定

#### <入力状態別の入力受付期間内 ePRO 閲覧·再編集可否>

| 未入力      | 入力開始     | 入力済      |
|----------|----------|----------|
| 閲覧可·再編集可 | 閲覧可·再編集可 | 閲覧可·再編集可 |

<入力状態別の入力受付期間超過後 ePRO 閲覧可・再編集可否>

| 未入力        | 入力開始       | 入力済        |
|------------|------------|------------|
| 閲覧不可·再編集不可 | 閲覧不可·再編集不可 | 閲覧不可·再編集不可 |

以上